## How to Create a Fixed Header Section

A Fixed header will keep your header section in place when visitors scroll up or down your pages.

There are two types of Fixed Headers available.

Sticky - Remains "Stuck" on the top of the page as its own Section.

Fixed - Overlays the Section below it

## Set Header Section to be Fixed

- 1. Set up your Header Section.
- 2. Click "Header Style" in the upper left of the header section.
- 3. In the Editing Menu, Select the Settings tab.
- 4. Change header type from "Standard" to "Fixed"
- 5. Click "Save" to save the changes on your page.
- 6. Your header section will now be fixed in place while scrolling.